## 退休意願登錄及報送

| Wetter.Wetter.Wett                                 |
|----------------------------------------------------------------------------------------------------|
| Image: The state of the state of the                                  |
| Image: Big (B) (B) (B) (B) (B) (B) (B) (B) (B) (B)                                                                                                    |
| +g       □       文編秋態 □未報送 □ □         型竹醬奶奶油       工業構造       □       □         型竹醬奶菜       重       □       □       □         型竹醬       重       □       □       □       □         算出描述作業       要       □       □       □       □       □       □       □       □       □       □       □       □       □       □       □       □       □       □       □       □       □       □       □       □       □       □       □       □       □       □       □       □       □       □       □       □       □       □       □       □       □       □       □       □       □       □       □       □       □       □       □       □       □       □       □       □       □       □       □       □       □       □       □       □       □       □       □       □       □       □       □       □       □       □       □       □       □       □       □       □       □       □       □       □       □       □       □       □       □       □       □       □       □                                                                                                    |
| WITEBURE       With With With With With With With With                                                                                                    |
| WH       W       W                                                                                                    |
| ###作業       ###       ###       ###       ###         ###作業       ##       ###       ###       ###         ###作業       ##       ###       ###       ###         ####################################                                                                                                    |
| ##作業<br>「時代業」」 第編作業 建務器欄代書 建務器欄中文 身分證案 姓名 建林顶因 支領方式 前估建林生效日 建体金銷估算 文碼書<br>前入擬退人員身分證字號→按 Enter:系統會自動帶入個人<br>資料,再輸入:退休原因、支領方式、預估退休日,按「一<br>頁估退休日計算服務年資」                                                                                                    |
| 第####<br>□ 命入擬退人員身分證字號→按Enter:系統會自動帶入個人<br>資料,再輸入:退休原因、支領方式、預估退休日,按「一<br>頁估退休日計算服務年資」                                                                                                    |
| III<br>前入擬退人員身分證字號→按Enter:系統會自動帶入個人<br>資料,再輸入:退休原因、支領方式、預估退休日,按「一<br>頁估退休日計算服務年資」<br>MARGENERATE                                                                                                    |
| 新入擬退人員身分證字號→按Enter:系統會自動帶入個人     译料,再輸入:退休原因、支領方式、預估退休日,按「一     頁估退休日計算服務年資」     []     []     []     []     []     []     []     []     []     []     []     []     []     []     []     []     []     []     []     []     []     []     []     []     []     []     []     []     []     []     []     []     []     []     []     []     []     []     []     []     []     []     []     []     []     []     []     []     []     []     []     []     []     []     []     []     []     []     []     []     []     []     []     []     []     []     []     []     []     []     []     []     []     []     []     []     []     []     []     []     []     []     []     []     []     []     []     []     []     []     []     []     []     []     []     []     []     []     []     []     []     []     []     []     []     []     []     []     []     []     []     []     []     []     []     []     []     []     []     []     []     []     []     []     []     []     []     []     []     []     []     []     []     []     []     []     []     []     []     []     []     []     []     []     []     []     []     []     []     []     []     []     []     []     []     []     []     []     []     []     []     []     []     []     []     []     []     []     []     []     []     []     []     []     []     []     []     []     []     []     []     []     []     []     []     []     []     []     []     []     []     []     []     []     []     []     []     []     []     []     []     []     []     []     []     []     []     []     []     []     []     []     []     []     []     []     []     []     []     []     []     []     []     []     []     []     []     []     []     []     []     []     []     []     []     []     []     []     []     []     []     []     []     []     []     []     []     []     []     []     []     []     []     []     []     []     []     []     []     []     []     []     []     []     []     []     []     []     []     []     []     []     []     []     []     []     []     []     []     []          |
| 南入擬退人員身分證字號→按Enter:系統會自動帶入個人<br>資料,再輸入:退休原因、支領方式、預估退休日,按「一<br>頁估退休日計算服務年資」                                                                                                    |
| 命入擬退人員身分證字號→按Enter:系統會自動帶入個人<br>資料,再輸入:退休原因、支領方式、預估退休日,按「一<br>頁估退休日計算服務年資」                                                                                                    |
| 南入擬退人員身分證字號→按Enter:系統會自動帶入個人<br>資料,再輸入:退休原因、支領方式、預估退休日,按「一<br>頁估退休日計算服務年資」                                                                                                    |
| RWODHR MARKE                                                                                                    |
| 一日本 (1997年1月1日) 日本 (1997年1月1日) (1997年1月1日) (1997年1月1日) (1997年1月10000000000000000000000000000000000 |
| 爾上人數:759 · · · · · · · · · · · · · · · · · · ·                                                                                                    |
|                                                                                                    |
|                                                                                                    |
| 選作連載 - 医休息調整 - 医休息調整 - 医休息 調整 (1998年197)                                                                                                    |
| 選先集編         型作進展>還於建築具>還於還休室展調度         WebEx Web4: 67           ●素管理         超片費時間:3月227堂秋朱純處星:93堂秒           週片車 確認            超代 室展調度         2000000000000000000000000000000000000                                                                                                    |
| 現代集組         型作業時間         型作業時間         型作業目         型合業管理         型合業管理         型合業管理         運行業         運行業         運行業         運行業         運行業         運行業         運行業         運行業         運行業         運行業         運行業         運行業         運行業         運行業         工作業         1007         身分遊覧         生日         単日         単日         単日         単日         目         1007         自動作業         生日         1007         自動         生日         1007         自動         生日         1007         自動         生日         1007         自動         生日         1007         1007         自動         生日         1007         日         1007         1007         1007         1007         1007         1007         1007         1007         1007         1007         1007         1007         1007         1007         1007         1007         1007         1007         1007         1007         1007         1007         1007         1007         1007         1007         1007         1007         1007         1007         1007         1007         1007         1007         1007         1007         1007         1007         1007         1007         1007         1007         1007         10                                                                                                    |
| 出作達解》=提作證解觀2>並提信本種類類2         出信:         WebER/LEWE4:0           #E:         總估費時期:3년027座代先納處理:99座份           #E:         總估費時期:3년027座代先納處理:99座份           原作業         服務機類 37655200A           基約作業         服務模型           算作業         原務規模型           算作業         原務規模型           「其一型」         解釋           「「」」」         一           「」」」         一           「」」」         一           「」」」         一           「」」」         一           「」」」         一           「」」」         一           」         」           」         」           」         」           」         」           」         」           」         」           」         」           」         」           」         」           」         」           」         」           」         」           」         」           」         」                                                                                                    |
| 世代集成     世代建学、世代建学、世代生産研究を登録出生産研究を     1000000000000000000000000000000000000                                                                                                    |
| 度於集成         医計畫與<         医計畫用         Example         Example         Examp                                                                                                    |
| 医休憩学          医休憩学          医外型          医外型          医外型          医外型          医外型          医外型          医外型          医外型          医外型          医外型          医外型          医外型          医外型          医外型          医外型          Effett and and and and and and and and and and                                                                                                    |
| 图作集部         R#### > Sint E #### > Sint E #### > Sint E #### > Sint E #### > Sint E ### > Sint E #### > Sint E #### > Sint E #### > Sint E #### > Sint E #### > Sint E #### > Sint E #### > Sint E #### > Sint E ##### > Sint E ##### > Sint E ###### > Sint E ####### > Sint E ####### > Sint E ######## > Sint E ###################################                                                                                                    |
| 医生活性         医生活性素的医子生的品质素的         Example         Example                                                                                                    |
| 原作集如              《作集単く原作量解读を含然是体量解读を<br>和思:             《信令時期:31027を10条検護星:33を10                 ●教 管理             『広生業              總に登時期:31027を10条検護星:33を10                 『広生業              第10000000000000000000000000                                                                                                    |
| 原作換解》              《作換解》> 版作是解读这 > 型站记作至解读这 = 型站记作至解读这 = 型站记作至解读这 = 型站记作至解读这 = 型站记作至解读这 = 型站记作至解读这 = 型站记作至解读这 = 型动记作至解读这 = 型动记作至解读这 = 型动记作至解读这 = 型动记作至解读这 = 型动记作至解读 = 型动门 = 型动门 = _口 = 型动门 = _口 = _口 = _口 = _口 = _口 = _口 = _口 = _                                                                                                    |
| 遊作機構 ) <ul> <li></li></ul>                                                                                                    |
| 選び推測                                                                                                    |
|                                                                                                    |
|                                                                                                    |
| 邮上入数:739 · 1739 · 1739 · 1739 · 1739 · 1739 · 173523000A)                                                                                                    |
| 御上人數:759 🥶 待于娱(花铺熟水递均有所-376552900A)                                                                                                    |
| 1月上1時1700 第二人間の1月1日 100 (11) (11) (11) (11) (11) (11) (11)                                                                                                    |
|                                                                                                    |
|                                                                                                    |
|                                                                                                    |
|                                                                                                    |
|                                                                                                    |
|                                                                                                    |
|                                                                                                    |
| No. 1 (10)                                                                                                    |
| (1) 1 1 1 1 1 1 1 1 1 1 1 1 1 1 1 1 1 1                                                                                                    |
| 翻上人數:759 響 後于機(范達縣)水產培育所-376552900A)                                                                                                    |
| 翻上人數:759 · · · · · · · · · · · · · · · · · · ·                                                                                                    |
| 翻上人數:759 · · · · · · · · · · · · · · · · · · ·                                                                                                    |
| 翻上人數:759 · · · · · · · · · · · · · · · · · · ·                                                                                                    |
| 御上人數:759 🤓 待于媒体谨卜水连培育府-376552900A)                                                                                                    |
| 線上人數:759 · 使于媒(花罐除水產培育所-376552900A)                                                                                                    |
| 1月上1時1700 第二級は法議報支援協会報告 20000 a V                                                                                                    |
| Aug 1 1 Million and Aug 2 Aug 2 Aug |
|                                                                                                    |
|                                                                                                    |
|                                                                                                    |
|                                                                                                    |
|                                                                                                    |
|                                                                                                    |
|                                                                                                    |
| No. 1 1 40 1 400 1 400 1 400 1 400 1 400 1 400 1 400 1 400 1 400 1 400 1 400 1 400 1 400 1 400 1 400 1 400 1 400                                                                                                    |
| No. 1 1 401 - 101 - 100 - 100 - 100 |
| No. 1. 1997                                                                                                    |
|                                                                                                    |
|                                                                                                    |
|                                                                                                    |
|                                                                                                    |
|                                                                                                    |
|                                                                                                    |
|                                                                                                    |
| And I addressed                                                                                                    |
|                                                                                                    |
| 2月1日 2015日 20150 20150 20150 20000000000                                                              |
| 2月1日 2015日 20150 20150 20150 20000000000                                                              |
| (# L ) # 1720 L # MARKEL # MARKEL # MARKEL # MARKEL AND AND A 1                                                                                                    |
|                                                                                                    |
| Mar 1 Mar 2 Mar 2 Mar 2 Mar 2 Mar 2 Mar 2 Mar 2 Mar 2 Mar 2 Mar 2 Mar 2 Mar 2 Mar 2 Mar 2 Mar 2 Mar 2 Mar 2 Mar                                                                                                    |
| No. 1 1 Million                                                                                                    |
|                                                                                                    |
|                                                                                                    |
| 3月 月 1 1 1 1 7 5 0 1 1 1 1 1 1 1 1 1 1 1 1 1 1 1 1 1 1                                                                                                    |
| 疆上人數:759 语子碑(法语脉水差位音乐,376552900A)                                                                                                    |
| 源上人數:759 U 往干燥(於確範)+差位音符.376552000AV                                                                                                    |
| 翻上人數:759 總子機(花罐縣水產培育所-376552900A)                                                                                                    |
|                                                                                                    |
| · 福上人數:/29 · 伊卡隆(已達縣水產增貨計-376552900A)                                                                                                    |
| m_L人数・739 #于强(化爆除水金培育所-57652900A)                                                                                                    |

| 點選「計算核定年資」、「計算基數」、「計算第一年退休金」, |                                                                                                    |                                                                                                    |                                                                                                    |                                        |
|-------------------------------|----------------------------------------------------------------------------------------------------|----------------------------------------------------------------------------------------------------|----------------------------------------------------------------------------------------------------|----------------------------------------|
| Z                             | 俊按唯 音                                                                                                    | 必                                                                                                    |                                                                                                    |                                        |
| WebH                          |                                                                                                    |                                                                                                    | ()<br>()<br>()<br>()<br>()<br>()<br>()<br>()<br>()<br>()<br>()<br>()<br>()<br>(                         |                                        |
| I                             | 休撫郎 マ 現休海郎>                                                                                                    | 据休嘉鲜购宴 > 登録居休嘉曆調查                                                                                                    | 100-da_/~320, * 1 + 2 +                                                                                 | WebHR-Web4: 65                         |
|                               | atuz. ·                                                                                                    | 人員區分 111 一般人員                                                                                                    | 待遇表別 A0001 公教人                                                                                          | 総化費性(m) - 21/c2/電化(未成高速 - √電化))<br>員像表 |
|                               | ◎數管理<br>但休意願調查                                                                                                    | 官戦等 108 暦任第8戦等 現支係数 (63)                                                                                                    | 俸級 206<br>最後俸(点) 點(元) 1630                                                                              | 退休日俸雍 41755                            |
|                               | 芭体集剧作業                                                                                                    | 支給機關 37555000A 花鐘縣政府                                                                                                    |                                                                                                    | ACTIVITY OF ALLOW                      |
| 3                             | 制即作 <u>業</u><br>研究作業                                                                                                    | 超休寺級」團任第3順等年功俸6級0630 俸點<br>屆退年月 [11907]                                                                                                    | <br>預估退休日 [1070602 ]                                                                                    | 依預估過休日計算服務年資                           |
| R                             | 丽族作業                                                                                                    | 退休原因 2702 自願退休(職) ▼<br>支領方式 B月退休金 ▼                                                                                                    | 因公傷病選擇「                                                                                                 | ×.                                     |
| 1                             | 時給作業 年資基<br>計算                                                                                                    | <b>数</b>                                                                                                    |                                                                                                    |                                        |
| ž                             | 成計報表<br>重組優存核對作素 <b>透</b> 制                                                                                                    | 務總年資 0290318 核定緩<br>服務年資 006 年 04 月 15 日 核定年)                                                                                                    | 年資 02905<br>〒006 年 05 月 - 基数                                                                            | 11.8334 月俸百分比 32.0834                  |
| 3                             | 1月 新制<br>私校儲                                                                                                    | 服務年資 022 年 11 月 03 日 核定年<br>診制前 服務年資 000 年 00 月 00 日 核定年                                                                                                    | 〒023 年 00 月 基数<br>〒000 年 00 月 基数                                                                        | 34.5 月俸百分比 46                          |
|                               | 私校儲金                                                                                                    | 全制後服務年資 000 年 00 月 00 日 核定年<br>新制廠費年                                                                                                    | ₩ 単 月<br>₩ 023 年 00 月                                                                                   |                                        |
| 重要组织                          | 其他基。退休法                                                                                                    | 数 55歳加發 0 其他現金給約<br>16.1.7補償金支領方式 16.1.7補償金                                                                                                    | 見補償金 11.8334<br>基數或百分比                                                                                  | 補償金基數 0                                |
| 本系統之<br>人事資料<br>本系統之          | 個人資料僅供作必要<br>增置建之用,台端利用<br>個人資料時,請留會<br>退休金                                                                                                    | 2估算合計 = 一次退休金+第一年月趨休金(損估退休生双日至富年年威)+一約<br>5算合計                                                                                                    | /月禰價金+其他現金給與禰價金+獎革加發+55億                                                                                | 观20日会 ·                                |
| 還守個人<br>定,於使<br>銷毀,還          | 人資料保護法之相關規<br>使用完學後,儘速開除<br>時,如有違法致<br>其何                                                                                                    | ──次還休金                                                                                                    | 月退休金 99807<br>與章加發 7200                                                                                 | 一次/月補償金 0<br>55歲加發 0                   |
| 生損害,                          | 本總處將依法求償。                                                                                                    | n mine na 1                                                                                                    |                                                                                                    | 1.91.00.00. <u>01</u>                  |
|                               |                                                                                                    |                                                                                                    |                                                                                                    | ■ ⑦ * ▲ ● ► □ ● 上午 09:20               |
| 新<br>儲                        | 增成功-<br>存                                                                                                    | →點選歷任職務進行約                                                                                                    | 扁修:有任何                                                                                                  | 異動請記得按                                 |
| 1                             |                                                                                                    | 線上人動                                                                                                    | t : 131                                                                                                 | (況) 悦竹微(花建縣収附-3/6000                   |
|                               | 退休撫卹 🛛 💙                                                                                                    | 退休撫卹>退休意願調查>登錄退休意願調查<br>· · · · · · · · · · · · · · · · · · ·                                                                                                     |                                                                                                    | WebHR-Web<br>系统處理:                     |
| -                             | 6.7                                                                                                    | 回上頁 儲存 刪除 煙任職務                                                                                                    |                                                                                                    | NOUNCE -                               |
|                               | 杂种答理                                                                                                    |                                                                                                    |                                                                                                    |                                        |
|                               |                                                                                                    | (1) 37635000A 化運幣政府                                                                                                    | <u>白.(1)</u><br>白.(1) 30%6                                                                              | 14.44 H                                |
| 電影                            | 退怀息期调查                                                                                                    | ■ 服務 0101 人事處                                                                                                    | 身分證號<br>職務編號 A100070                                                                                    |                                        |
| 共用                            | 退休撫慰作業                                                                                                    | 單位 [117] [11] [11] [11] [11] [11] [11] [11                                                                                                    | 191320 (914)                                                                                            |                                        |
|                               | A 44 A 45 7 1 - 3844                                                                                                    | 代碼 1010                                                                                                    |                                                                                                    |                                        |
|                               | 撫叫作兼                                                                                                    | 兼職                                                                                                    | Difficance I                                                                                            |                                        |
|                               | 撫叫作美<br>照護作業                                                                                                    |                                                                                                    | 職稱                                                                                                    |                                        |
|                               | 撫叫作美<br>照護作業<br>傳輸作業                                                                                                    | · 新職<br>代碼<br>人員<br>類別<br>□ 公務人員<br>●                                                                                                    | 職稱                                                                                                    |                                        |
|                               | 」<br>標準<br>「<br>課<br>護<br>作業<br>「<br>電<br>輸<br>作業<br>「<br>工<br>目<br>「<br>二<br>「<br>二<br>二<br>二<br>二<br>二<br>二<br>二<br>二<br>二<br>二<br>二<br>二<br>二                                                                                                    | 予職<br>代碼<br>人員<br>類別<br>「公務人員 ✓<br>「<br>」<br>(○)<br>人員<br>(○)<br>人員<br>(○)<br>人員<br>(○)<br>人員<br>(○)<br>人員<br>(○)<br>人員<br>(○)<br>人員<br>(○)<br>人員<br>(○)<br>人員<br>(○)<br>人員<br>(○)<br>人員<br>(○)<br>人員)<br>(○)<br>人員<br>(○)<br>人員)<br>(○)<br>人員)<br>(○)<br>人員)<br>(○)<br>人員)<br>(○)<br>人員)<br>(○)<br>人員)<br>(○)<br>(○)<br>人員)<br>(○)<br>(○)<br>(○)<br>(○)<br>(○)<br>(○)<br>(○)<br>(○)<br>(○)<br>(○                                                                                                    | 職稱                                                                                                    | ±<br>₹ ✓                               |
|                               | 撫叫作矣<br>照護作業<br>傳輸作業<br>工具                                                                                                    | 東職<br>代碼                                                                                                    | 職稿<br>待遇表別 <u>A0001 公教人員備</u><br>俸級 <u>206 …</u>                                                        | 表 >                                    |
|                               | <ul><li>撫叫作美</li><li>照護作業</li><li>博輸作業</li><li>工具</li></ul>                                                                                                    | 東職<br>代碼        人員<br>短分     1公務人員       「職        「「職        「「職        「「職        「「職        「「職        「「職        「「職        「「」」        「」        「」        「」        「」        「」        「」        「」        「」        「」        「」        「」        「」        「」        「」        「」        「」        「」        「」        「」        「」        「」        「」        「」        「」        「」        「」        「」        「」        「」        「」        「」        「」        「」        「」 <th>職稱<br/>待遇表別 <u>A0001 公教人員</u>備<br/>倖级 <u>206</u><br/>最後俸(研)點<br/>(元) 0630</th> <th>·表 ✓<br/>退休月俸額 41755</th> | 職稱<br>待遇表別 <u>A0001 公教人員</u> 備<br>倖级 <u>206</u><br>最後俸(研)點<br>(元) 0630                                  | ·表 ✓<br>退休月俸額 41755                    |
|                               | 撫叫作業 照護作業 博輸作業 工具                                                                                                    | 東職<br>代碼     ·····       人員<br>知別     1 公務人員<br>〇〇     ·····       人員<br>區分     ○○     ·····       「電職<br>PO8     唐王第8職等     ·····       現支<br>傳點     ○     ·····       支給<br>額     976550000A     花蓮縣政府                                                                                                    | 職稱<br>待遇表別<br><u>A0001 公教人員</u> 備<br>偉級<br><u>206</u><br><u>(元)</u><br>6630                             |                                        |
|                               | 撫叫作業<br>照護作業<br>博輸作業<br>工具                                                                                                    | 東職<br>代碼        人員<br>協分     1公務人員       人員<br>協分     08人事人員       「職<br>管職     68人事人員       「職<br>管職     708 藤庄第8職等       現支     6630       暫支俸點        支給<br>概嗣     97655000A       花蓮縣政府       邊路     應任第8職等年功俸6級0630 俸點                                                                                                    | 職稱<br>待遇表別 <u>A0001 公教人員</u> 備<br>倖級 <u>206</u><br>最後俸(新)點 <u>0630</u><br>(元)                           | ■<br>選休月俸額 41755                       |
| 重要<br>*****                   | 撫叫作業<br>照護作業<br>傳輸作業<br>工具                                                                                                    | 東職<br>代碼        人員     1公務人員       人員     1公務人員       協力     08人事人員       「「職」     08人事人員       「「職」     08人事人員       「「」     08人事人員       「」     08人事人員       「」     1008       「」     1008       「」     1007                                                                                                    | 職稱<br>待遇表別 <u>A0001 公教人員</u> 備<br>倖級 <u>206</u><br>最後俸(病)點<br><u>6630</u><br><u>6630</u><br><u>6630</u> |                                        |
| 重本事)<br>要系海道<br>人社            | 撫则作美<br>照護作業<br>傳輸作業<br>工具 工具 1.2.2.4.2.2.4.2.2.2.2.2.2.2.2.2.2.2.2.2.2.2.2.2.2.2.2                                                                                                    | 東職<br>代碼        人員     1公務人員       「「」     (1)       「」     (1)       「」     (1)       「」     (1)       「」     (1)       「」     (1)       「」     (1)       「」     (1)       「」     (1)       「」     (1)       「」     (1)       「」     (1)       「」     (1)       「」     (1)       「」     (1)       「」     (1)       「」     (1)       「」     (1)       「」     (1)       「」     (1)       「」     (1)                                                                                                           | 職稱<br>待遇表別<br>各週<br>後俸(研)點<br>0630<br>(元)<br>(元)<br>(元)<br>(元)<br>(元)<br>(元)<br>(元)<br>(元)              |                                        |
| 重本人本遵守                        | <ul> <li>撫则作美</li> <li>照護作業</li> <li>傳輸作業</li> <li>工具</li> <li>1.</li> <li>1.</li></ul> | 東職<br>代碼     1 公務人員     ✓       人員<br>知月     1 公務人員     ✓       「個     1 公務人員     ✓       「個     1 公務人員     ✓       「個     1 公務人員     ✓       「個     1 公務人員     ✓       「個     1 公務人員     ✓       「個     1 公務人員     ✓       「個     1 公務人員     ✓       「日     1 公務人員     ✓       「日     1 公務人員     ✓       「日     1 公務人員     ✓       「日     1 公     1 公       夏休     第任第3職等年功俸6級0630 俸點     ■       「日     1 1007     ■       夏休     1 202 自動退休 (職)     ✓                                                                                                    | 職稱<br>待遇表別 <u>A0001 公教人員備</u><br>僅級 206<br>最後俸(新) <u>路</u> 0630<br>(元)<br>預估退休生效 1020602<br>百日〇任学課      | ■表 V<br>退休月俸額 41755                    |

## ※歷任職務編修※

| 退休癌如>退休意願調查>機關報送查詢>登錄退休意願調查                                                                                                    | WebHR-Web                                                                                                    |
|----------------------------------------------------------------------------------------------------|----------------------------------------------------------------------------------------------------|
| 訊息:                                                                                                    |                                                                                                    |
| 回機關報送查詢 儲存 刪除 歷任職務                                                                                                    |                                                                                                    |
| 服務機關 376552000C 花蓮縣消防局                                                                                                    |                                                                                                    |
| 年度 102 身分證號<br>服務留位 102 勝效協会 勝次公司                                                                                                    |                                                                                                    |
| 1873.27年114 · · · · · · · · · · · · · · · · · ·                                                                                                    |                                                                                                    |
| 兼職代碼 展 職 職 職 職 職 職 職 職 職 職 職 職 職 職 職 職 職 職                                                                                                    | 隊員                                                                                                    |
| △月規別     4<                                                                                                    | A00011 公教人員俸表(教育警察人員) 🗸                                                                                                    |
| 官職等 624 警正4階 俸級                                                                                                    |                                                                                                    |
| 現支俸點 0500 暫支俸點 最後俸(薪)點(元)<br>支給機關                                                                                                    | <u>しい</u><br>退休月俸額 40420                                                                                                    |
| 退休等級 聖正明和如果有1000年代                                                                                                    |                                                                                                    |
|                                                                                                    |                                                                                                    |
|                                                                                                    | ×                                                                                                    |
| 午資基數<br>計算約完在28 計算算動                                                                                                    |                                                                                                    |
|                                                                                                    |                                                                                                    |
| 舊制 服務年資 00 年 02 月 20 日 20 日 20 日 20 日 20 日 20 日 20 日                                                                                                    | 月 基數 15.5000 月俸百分比 41.2500<br>日 耳動 270000 日佳百分比 350000                                                                                                    |
| 2019         2017年5         4         4         4         4         4         4         4         4         4         4         4         4         4         4         4         4         4         4         4         4         4         4         4         4         4         4         4         4         4         4         4         4         4         4         4         4         4         4         4         4         4         4         4         4         4         4         4         4         4         4         4         4         4         4         4         4         4         4         4         4         4         4         4         4         4         4         4         4         4         4         4         4         4         4         4         4         4         4         4         4         4         4         4         4         4         4         4         4         4         4         4         4         4         4         4         4         4         4         4         4         4         4         4         4 <th< td=""><td>月 基數 0.0</td></th<>                                                                                                    | 月 基數 0.0                                                                                                    |
| 私校儲金制後服務事業 2000 年 200 月 日                                                                                                    |                                                                                                    |
|                                                                                                    |                                                                                                    |
| ※點按「個人資料子系統轉入」 去看                                                                                                    | : 每一筆 經歷都要點編修進                                                                                                    |
| 訊息:資料查詢成功!共?筆資料。       回登録退休意願調查     個人資料子系統轉入     新增       身分證號     好書     日       労制施行前     服務年資     日       新制施行後     服務年資     日       私校儲金制前     服務年資     年       私校儲金制後     服務年資     年       日     日       日     日       日     日       日     日       日     日       日     日       日     日       日     日       日     日       日     日       日     日       日     日       日     日       日     日       日     日                                                                                                    | ● 00 月 02 日<br>● 月 日<br>服務總年資 026 年 01 月 28 日<br>及表十九的每筆「實際到職日」是否重要。                                                                                                    |
| <b>焦修 服務機關代碼 服務機關名稱 職務</b> 集額 年                                                                                                    | 育起始日 年資終止日 年資採計 年資註記 服務年資                                                                                                    |
|                                                                                                    | NULL (1360519) 点版 (1.新制施行前/在制) 0030002                                                                                                    |
|                                                                                                    |                                                                                                    |
| 編修 376550254C                                                                                                    | 0 新知道(前) 0050224<br>の新規(行前(管制) 0050224<br>1 新制施行後(新制) 0020524                                                                                                    |
| 編修         376550254C         二百百百百百百百百百百百百百百百百百百百百百百百百百百百百百百百百百百百百                                                                                                    | Control (1) (1) (1) (1) (1) (1) (1) (1) (1) (1)                                                                                                    |
| 編修         376550254C         日本市内市         日本市内市         日本市内         日本市内         日本市内         日本市内         日本市内         日本市内         日本市内         日本市内         日本市内         日本市内         日本市内         日本市内         日本市内         日本市内         日本市内         日本市内         日本市内         日本市内         日本市内         日本市内         日本市内        日本市内        日本市内         < | Control (1) (1) (1) (1) (1) (1) (1) (1) (1) (1)                                                                                                    |
| 編修         376550254C         111         112                                                                                                    | Constant のです。     Constant のです。     Cons  |
| 第6550234C 第6550234C 第76552000C 第76552000C 第88 萬人子子子子子子子子子子子子子子子子子子子子子子子子子子子子子子子子子子子                                                                                                    | <ul> <li>(1) (1) (1) (1) (1) (1) (1) (1) (1) (1)</li></ul>                                                                                                    |
| ₩₩ 37655024C<br>₩₩ 376552000C<br>₩₩ 376552000C<br>₩₩ 376552000C<br>₩₩ ##<br>376552000C<br>₩#######<br>##<br>12<br>**點選編修後的畫面如下:請核<br>制,起迄日無誤後,點選計算年                                                                                                    | <ul> <li>(1) (1) (1) (1) (1) (1) (1) (1) (1) (1)</li></ul>                                                                                                    |
| 第6550254℃ 第6550254℃ 第6552000℃ 第65520000℃ 第65520000℃ 第65520000 第655200000 第655200000 第655200000 第655200000 第655200000 第65620000 第65620000 第65620000 第65620000 第65620000 第656200000 第65620000 第65620000 第65620000 第65620000 第656200000 第656200000 第656200000 第656200000 第656200000 第656200000 第65620000 第65620000 第65620000 第65620000 第65620000 第65620000 第65620000 第65620000 第65620000 第65620000 第65620000 第656200000 第656200000 第656200000000000000000000000000000000000                                       | Constant of a life of a life  |
| 第6550254℃ 第6550254℃ 第655020℃ 第655200℃ 第655200℃ 第655200℃ 第655200℃ 第655200℃ 第655200℃ 第665200℃ 第665200℃                                                                                                    | <ul> <li>(1) (1) (1) (1) (1) (1) (1) (1) (1) (1)</li></ul>                                                                                                    |
| 第6550254C 第6650254C 第76552000C 第87 新聞 第6552000C 第76552000C 第87 新聞 第76552000C 第87 新聞 第87 新聞 第87                                                                                                    | 1     1     1     1     1     0     0     0     0     0     0     0     0     0     0     0     0     0     0     0     0     0     0     0     0     0     0     0     0     0     0     0     0     0     0     0     0     0     0     0     0     0     0     0     0     0     0     0     0     0     0     0     0     0     0     0     0     0     0     0     0     0     0     0     0     0     0     0     0     0     0     0     0     0     0     0     0     0     0     0     0     0     0     0     0     0     0     0     0     0     0     0     0     0     0     0     0     0     0     0     0     0     0     0     0     0     0     0     0     0     0     0     0     0     0     0     0     0     0     0     0     0     0     0     0     0     0     0     0     0     0     0     0     0     0     0<                                                                                                    |
| 第6550254℃ 第6650254℃ 第6650254℃ 第6650254℃ 第7655200℃ 第7655200℃ 第7655200℃ 第7655200℃ 第8660 畫 面如下:請核 制,起迄日無誤後,點選計算年 年資證料 年資證料 年資證料 第76510 第7652000℃ 第8600 畫 面如下:請核 制,起迄日無誤後,點選計算年 第8784日 第76510 第76510 第76510 第7652000℃ 第8600 畫 面如下:請核 第8600 畫 面如下:請核 第8600 圖 面如下:請核 第8600 圖 面如下:請核 第8600 圖 面如下:請核 第8600 圖 面如下:請核 第8600 圖 圖 如下:請核                                                                                                    | Constant of the off antifering (1) 005024     Constant of a state of the off antifering (1) 005024     Constant of a state of a state of |
| 第6550254℃ 第6550254℃ 第7655200℃ 第7655200℃ 第7655200℃ 第7655200℃ 第88 總修後的畫面如下:請核 制,起迄日無誤後,點選計算年 年資資料 年資度料 年資度料 年資度料 第765200℃ 第88 總條 第88 第8 總條 第98 ○ 下採 服務機關 聚務欄 聚務欄 聚務欄 聚務欄 聚務欄 第97 ○ 下採 服務機關 聚務欄 第98 ○ 下採 服務機関 第98 ○ 下採 服務機関 第98 ○ 下採 服務機関 第98 ○ 下採 服務機関 第98 ○ 下採 服務機関 ● 第 ○ 下採 服務機関 ● 第 ○ 下採 服務機関 ● 第 ○ 下採 服務機関 ● 第 ○ 下採 服務機関 ● 第 ○ 下採 服務規構 ● 第 ○ 下採 服務機関 ● 第 ○ 下採 服務規構 ● 第 ○ 下採 服務機関 ● 第 ○ 下採 服務機関 ● 第 ○ 下採 服務機関 ● 第 ○ 下採 服務機関 ● 第 ○ 下採 服務権員 ● 第 ○ 下採 服務権員 ● 第 ○ 下採 ● 第 ○ 下採 ● 第 ○ ○ 下採 ● 第 ○ ○ ○ ○ ○ ○ ○ ○ ○ ○ ○ ○ ○ ○ ○ ○ ○ ○                                                                                                    | <ul> <li>○ 新 (1) (1) (1) (1) (1) (1) (1) (1) (1) (1)</li></ul>                                                                                                    |

## ※每一筆都照上面的方式核對完,並按過計算年資之後(每

一筆核對完就要按一次),請儲存

÷

| <ul> <li>(儲存) ● 取消</li> <li>(現存)</li> <li>(現存)</li></ul> | 分磁號 【21571種<br>務年資 年 日 日 併<br>務年資 7 年 日 日 併<br>勝年資 7 年 日 日<br>勝年資 年 月 日<br>大型集査<br>電気管理工具分析<br>電気管理工具分析<br>電気管理工具分析<br>電気管理工具分析<br>電気管理工具分析                                                                          | 姓名<br>計年資<br>(03) 年 (0)<br>計年資<br>まー「服役期間」及表<br>職務 年資記以<br>(07000年<br>開始第員 060201<br>満時第員 060201<br>満時第員 060201<br>満時第員 060201 | 月 02 日<br>日 4年資終止<br>67448519<br>0640820<br>066220<br>066220<br>066220<br>066220<br>066220<br>066220 | 服<br>目<br>日<br>日<br>年<br>算<br>課<br>当<br>職<br>日<br>日<br>年<br>算<br>課<br>言<br>四<br>探<br>の<br>探<br>の<br>探<br>の<br>現<br>知<br>の<br>第<br>名<br>の<br>第<br>名<br>の<br>第<br>名<br>の<br>の<br>第<br>日<br>の<br>の<br>第<br>の<br>の<br>第<br>の<br>の<br>の<br>第<br>の<br>の<br>第<br>第<br>の<br>の<br>第<br>の<br>の<br>第<br>の<br>の<br>第<br>の<br>の<br>第<br>の<br>の<br>第<br>の<br>第<br>第<br>の<br>第<br>の<br>の<br>第<br>の<br>第<br>の<br>の<br>第<br>の<br>の<br>の<br>の<br>の<br>の<br>第<br>の<br>の<br>の<br>第<br>の<br>の<br>第<br>の<br>の<br>第<br>の<br>の<br>日<br>の<br>の<br>日<br>の<br>第<br>の<br>の<br>の<br>日<br>の<br>の<br>の<br>の | 第21日         10001           務總年資         026         年         01           是否重要。         年音註記         0 新制施行前(售制)           0 新制施行前(售制)         1 新制施行後(新制)           1 新制施行後(新制)         1 新制施行後(新制)           1 新制施行後(新制)         1 新制施行後(新制) | 月 28 日<br>服務年資<br>0030002<br>0050224<br>0020524<br>0010606<br>0030300<br>0000315 |                |
|----------------------------------------------------------------------------------------------------|----------------------------------------------------------------------------------------------------|----------------------------------------------------------------------------------------------------|----------------------------------------------------------------------------------------------------|----------------------------------------------------------------------------------------------------|----------------------------------------------------------------------------------------------------|----------------------------------------------------------------------------------|----------------|
| 年資資料<br>年資<br>是否<br>服務                                                                                                    | 起送 0710518 - 0740519                                                                                                    | I 2<br>服務4                                                                                                    | 羊資 003 年                                                                                             | ≌ 00 月 0                                                                                                    | 2 日 計算年資                                                                                                    |                                                                                  |                |
| 新制施行職務                                                                                                    | <ul> <li>○新制施行前(舊制) ○新制施行後(新制)</li> <li>○私校健会制前</li> <li>○私校健会制前</li> </ul>                                                                                                    |                                                                                                    | ☑併計学                                                                                                 | 手資否                                                                                                    |                                                                                                    |                                                                                  | 1              |
| 按主頁面<br>會消失)                                                                                                    | 之「儲存」(如不                                                                                                    | 、儲存,                                                                                                    | 剛轉                                                                                                   | 入編                                                                                                    | 晶修的經歷                                                                                                    | -                                                                                | \$ <b>1</b> \$ |
| 退休撫卹>退休意願調查                                                                                                    | ①>機關報送查詢>登錄退休意願調查>歷任職者                                                                                                    | ŝ                                                                                                    |                                                                                                    |                                                                                                    |                                                                                                    |                                                                                  | WebHR-Web      |
| 訊息: 資料查詢成功<br>回登錄退休意願調查<br>新利施行前<br>新利施行後<br>私校儲金制術<br>私校儲金制後                                                                                                    | <ul> <li>! 共 / 筆資料。</li> <li>個人資料子系統導入新增</li> <li>身分證號</li> <li>日日</li> <li>服務年資</li> <li>008 年 02 月 26 日</li> <li>服務年資</li> <li>17 年 11 月 02 日</li> <li>服務午資</li> <li>年 月 日</li> <li>服務年資</li> <li>年 月 日</li> </ul> | 姓名 📑<br>併計年資 003<br>併計年資                                                                                                    |                                                                                                    | 3 @ H<br>3 _ H                                                                                                    | ■ <b>■目</b> ■<br>服務總年資                                                                                                    | 10.40<br>026 年 01 月                                                              | 28 日           |
| @若【個人資料子系統<br>45.4% 目的來去的目前                                                                                                    | 加釋人」出現該筆資料已經存在的訊息,請檢<br>2世                                                                                                    | ·查個人表一 服役期                                                                                                    | 「同」 皮表十方<br>な 次 切 ら 日                                                                                | 山田母筆 1                                                                                                    | 間除到職日」是否重覆。<br>日 ケ ※ 変 い                                                                                                    | 在海针社——                                                                           | 肥效と次           |
| 海19 Jax 157 154 8811                                                                                                    | ·····································                                                                                                    | 45(1)5                                                                                                    | 0710518                                                                                              | 0740519                                                                                                    | 0 探 0 新創業                                                                                                    | 平見記記<br>行前(舊制)                                                                   | 0030002        |
| 編修 376550263C                                                                                                    | <b>正律新教室</b> 開成主要合成                                                                                                    | <b>RA</b>                                                                                                    | 0790407                                                                                              | 0840630                                                                                                    | 0採 0新制施行                                                                                                    | ·····································                                            | 0050224        |
| 編修 376550254C                                                                                                    | <b>乙酸酸盐酸盐 朱田登季</b> 森                                                                                                    | 4000.0                                                                                                    | 0840701                                                                                              | 0861224                                                                                                    | 0採 1新制施行                                                                                                    | 亏後(新制)                                                                           | 0020524        |
| 編修 376550254C                                                                                                    | 乙基基督教院副教授管教                                                                                                    | 163458175                                                                                                    | 0861225                                                                                              | 0880630                                                                                                    | 0採 1新制施行                                                                                                    | 于後(新制)                                                                           | 0010606        |
| 16/17 27/0000C                                                                                                    | of the local second                                                                                                    | 10.00                                                                                                    | 0990701                                                                                              | 0010020                                                                                                    | 0.477 1.415年113年6                                                                                                    |                                                                                  | 0020200        |

四点:

12

0911001

0920115

0採

1新制施行後(新制)

0000315

1 生資資料

編修 376552000C

2.388.940%

| 退休撫却                                                                                                    | R.8:                                                                                                    | 總花費時降                                                        |            |
|----------------------------------------------------------------------------------------------------|----------------------------------------------------------------------------------------------------|--------------------------------------------------------------|------------|
| 參數管理                                                                                                    | 回上頁 儲存 罰除 歷日職務                                                                                                    |                                                              |            |
| 退休意辦調查<br>退休推顧改会                                                                                                    | 服務機關<br>年度 107 身分證號                                                                                                    | 姓名                                                           |            |
| 推卸作業                                                                                                    | 服務單位 000 本所 戰務編號 戰務倍低 1170                                                                                                    | 生日                                                           |            |
| 資獻作業                                                                                                    | 兼職代碼 職務 <u>所長</u>                                                                                                    |                                                              |            |
| <b>照識作業</b><br>傳輸作業                                                                                                    | 人員頭別11公務人員 ♥ (神遇表別 A000)                                                                                                    | 1公教人員俸表                                                      |            |
| 统計報表                                                                                                    | (百戦等 108) (第任第3戦等 俸級 206)<br>現支協助 10530 戦支協助 6530 (第45年)                                                                                                    |                                                              |            |
| 臺銀優存核對作業                                                                                                    | 支給機關 (376550000A)                                                                                                    |                                                              |            |
| 工具                                                                                                    | 超休寺城 團仕第0載年中初降0級050 俸點<br>圖退年月 [11907] 預估退休日 [10706                                                                                                    | 02 依預估選休日計算服務年寶                                              |            |
|                                                                                                    | 退休原因 [2702 自願退休 (職)<br>支領方式 B月退休金                                                                                                    | ~                                                            |            |
|                                                                                                    | · 年資蒸數<br>計算終空生容 計算某動                                                                                                    |                                                              |            |
| 之個人資料僅供作必要<br>料管理之用,台编利用<br>注想人達和時,請照常                                                                                                    | 振務總年資 0290318 核定總年資 029035                                                                                                    |                                                              |            |
| に 国八貫(Proj · 初田恩<br>一人資料保護法之相關現<br>使用完畢後,儘速問除<br>準备加速,如本(#注於)                                                                                                    | 面前         服務牛賃         (100 年 / 14 月 / 12 ) 日         核定年賃         (000 年 / 03 月 / 14 )           新制         服務牛賃         (02 年 / 11 月 / 03 日         核定年賃         (03 年 / 00 月 / 14 ) | 基數 [11.3334] 月降日分に [32.0334]<br>基數 [34.5000] 月降百分比 [46.0000] |            |
| 建电介点,如有强法政<br>,本總處將依法求信。                                                                                                    | 私校儲金制前服務年資 000 年 00 月 00 日 核定年資 000 年 00 月                                                                                                    | 基數0.0                                                        |            |
| ※儲不<br>次退任                                                                                                    | 字後點選「計算核定年資」、「計算.<br>木金」, 最後再「儲存」                                                                                                    | 基數」、「計算第一                                                    | _          |
| 退休撫卹>退休                                                                                                    | 木意/願調查 > 機關報送查詢 > 登錄退休意/願調查                                                                                                    |                                                              | WebHR-Web1 |
| 訊息:                                                                                                    |                                                                                                    |                                                              |            |
| 服務單位                                                                                                    | 1004 構態計算                                                                                                    | 2H 093                                                       |            |
| 職稱代碼                                                                                                    | 「「「「「」」「「」」「「」」「」」「「」」「」」「「」」「」」「」」「」」「                                                                                                    | 7                                                            |            |
| 人員類別                                                                                                    | 1. 影響人員 👘                                                                                                    |                                                              |            |
| 人員區分                                                                                                    | ← ■ ● ● ● ● ● ● ● ● ● ● ● ● ● ● ● ● ● ●                                                                                                    | _員俸表(教育警察人員)   ▼                                             |            |
| 目 報寺<br>現 支 俸 點                                                                                                    | 「「「「「」」」<br>  「「」」 「「」」 「「」」 「「」」 「「」」 「「                                                                                                    | 退休月俸額 40420                                                  |            |
| 支給機關                                                                                                    | JEHOOOT TERARE                                                                                                    |                                                              |            |
| 退休等級                                                                                                    | 2 「「「「「「」」」 (10) (10) (10) (10) (10) (10) (10) (10)                                                                                                    | _                                                            |            |
|                                                                                                    | 預備退休生效日 102002                                                                                                    |                                                              |            |
| 支領方式                                                                                                    | □目輕加量                                                                                                    | ×                                                            |            |
| 年資 <u>車</u> 動<br>計算核定年習                                                                                                    | ④ ★ 臣 某 軟                                                                                                    |                                                              |            |
| 服務總                                                                                                    | 3年資 0260128 核定總年資 02603                                                                                                    | <u> </u>                                                     |            |
| 書制 誤     新制 明     新制 明     书制 明     书制      书制 明     书制 明     书制 明     书制 明     书制 明     书制 明     书制 明     书制 明     书制 明     书制 明     书制 明     书制 明     书制 明     书制 明     书制 明     书制 明     和     和 明     和 明     和 明     和     和     和     和 明     和     和 | 勝年資 008 年 02 月 26 日 核定年資 008 年 03 月<br>務年資 017 年 11 日 02 日 核定年資 018 年 03 月                                                                                                    | 基數 15.5000 月俸百分比 41<br>其數 270000 月俸百分比 30                    | 50000      |
| 私校儲金制                                                                                                    | 前服務年貨 000 年 00 月 00 日 核定年貨 000 年 00 月                                                                                                    | 基数 0.0 月降日分出 0.0                                             |            |
| 私校儲金制行                                                                                                    | 後服務年資 000 年 00 月 00 日 核定年資 000 年 00 月                                                                                                    |                                                              |            |
| 其他基數                                                                                                    | 55歲加發 00 其他現金給與補償金 15.5000                                                                                                    |                                                              |            |
| 退休法 🤇                                                                                                    | 61.7補償金支領方式 16.1.7補償金基數或百分比 3.0                                                                                                    | 16.1.8補償金基數 0.0                                              |            |
| 第一次實發。                                                                                                    | 金額退休金估算 110993.00 百算第一次退休金                                                                                                    |                                                              |            |
| 作業概                                                                                                    | 關 3/6552000. 化運幣消的局                                                                                                    | 文稿狀態 報送                                                      |            |
| 選取                                                                                                    | 「退休撫卹」→「退休意願調查」-                                                                                                    | →「報送退休意)                                                     | 願          |
| 調查_                                                                                                    | 」→「查詢」(將已登錄之資料帶到                                                                                                    | 畫面顯示區)→                                                      | 勾          |
| 選要幸                                                                                                    | 服送之資料→檢查要報送的上級機                                                                                                    | 關是否正確→按                                                      |            |
| 「報主                                                                                                    | 送」→OA 承辦人確認報送情形                                                                                                    |                                                              |            |

| 選び 御師 マー         | 退休撫卹>退休意願調查、報送退休意願調查                                                                                                    |            | WebHR-Web11 : 3        |
|------------------|----------------------------------------------------------------------------------------------------|------------|------------------------|
|                  | 訊息:資料查詢成功!共1筆資料。                                                                                                    |            | 系統處理:31毫秒              |
| 1 000            | 查詢 全選 全不選 列印 報送                                                                                                    |            |                        |
| 參數管理             | 年度 102                                                                                                    | 報送情形       | ● 全部 ● 已報送 ● 未報送       |
|                  | 支給機關                                                                                                    |            |                        |
| 退休意願調查           | 服務機關 376550000A 花蓮縣政府                                                                                                    | (a.c.)     |                        |
| 退休海尉作業           | 至 376550000A 花蓮縣政府                                                                                                    |            |                        |
| AS POINTS OF THE | 支領方式                                                                                                    |            |                        |
| 撫卹作業             | 身分證號                                                                                                    | 姓名         |                        |
|                  | 支領方式空白或退休金額估算為0,不得報送                                                                                                    |            |                        |
| 照護作業             | 選取 瀏覽 服務機關 服務機關中文                                                                                                    | 身分證號 姓名 選休 | 原因 支領方式 預估選怵生效日 選怵金額估算 |
| 傳輸作業             | □ 瀏覽 376550000A 花蓮縣政府                                                                                                    | 自顧退        | 林 B月基休金 1020602 899.00 |
| 工具               | 報送資料                                                                                                    |            |                        |
|                  | 意願調查年 102                                                                                                    |            |                        |
|                  | 「ス」                                                                                                    |            |                        |
|                  |                                                                                                    |            |                        |
|                  | TTVB.124 (MI Store of the store of the store | ( ***)     |                        |
|                  | 1                                                                                                    |            |                        |